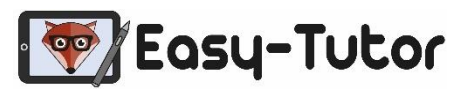

#### In 7 Schritten zur Nachhilfe bei Easy-Tutor

### **Schul-Registrierung:**

#### **Besuche unsere Webseite:**

https://www.easy-tutor.eu/partnerschulen-registrierung/oberschulenuenchritz/

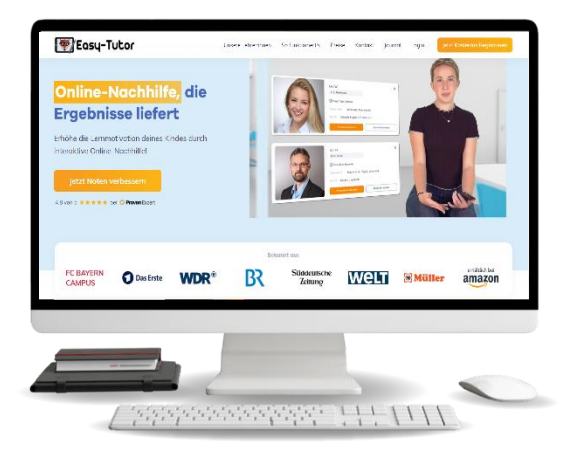

|   | Deine Schule ist ein Partner von uns<br>Herzlich willkommen! Melde dich hier bei uns an: | ? |
|---|------------------------------------------------------------------------------------------|---|
|   | VON WELCHER EASY-TUTOR PARTNERSCHULE BIST DU?                                            | ~ |
| < | ZUGANGSCODE SCHULE<br>Zugangscode eingeben                                               | • |
|   | E-Mail-Addresse eingeben                                                                 |   |
|   | PASSWORT ERSTELLEN<br>Passwort erstellen                                                 | ۲ |
|   | PASSWORT WIEDERHOLEN<br>Passwort wiederholen                                             | • |

#### Zugangscode deiner Schule:

Fülle das Registrierungsformular aus und gebe hierfür den Zugangscode deiner Schule ein.

Zugangscode:

bitte in Schule erfragen

### Profil bestätigen:

Du erhältst eine E-Mail, um dein Profil zu **bestätigen.** 

Bitte auch hierfür im E-Mail Spam-Ordner nachsehen!

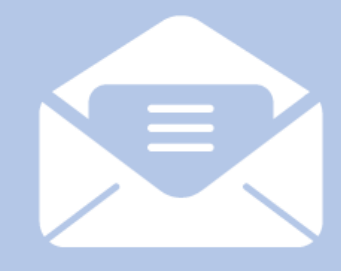

E-Mail-Adresse bestätigen

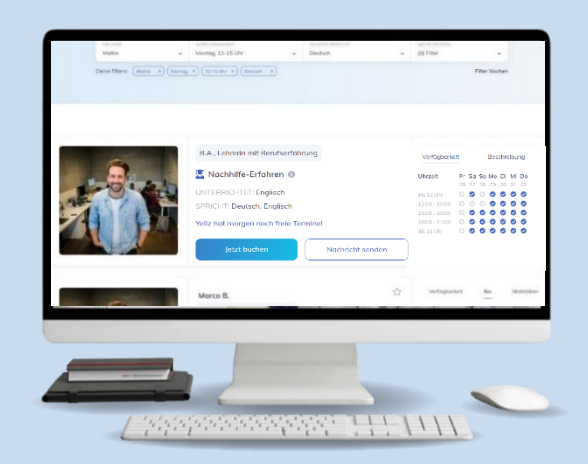

#### Lehrerauswahl:

Den passenden Lehrer finden: Ganz einfach nach dem Fach und der gewünschten Uhrzeit filtern.

Verschaffe dir einen ersten Eindruck von den **über 1000** geprüften Tutoren durch unsere Lehrer-Profilvideos.

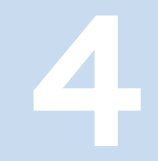

#### Terminauswahl:

Buche bei deinem Wunschtutor deine erste Nachhilfestunde!

Über "Nachricht senden" kannst du dem Tutor vorab Unterlagen zuschicken und Anmerkungen mitteilen.

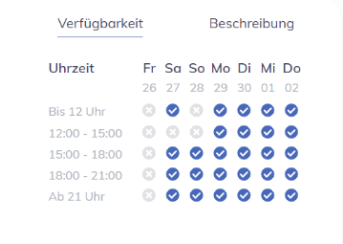

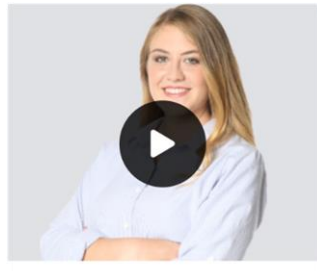

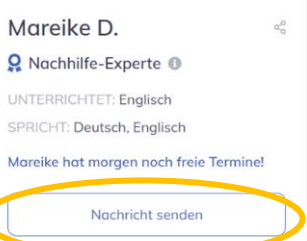

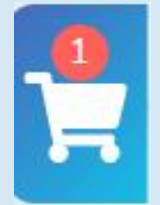

## Terminbestätigung:

Der ausgewählte Termin befindet sich nun in deinem Warenkorb.

Hier kannst du deine gebuchten Termine **überprüfen** und **bestätigen.** 

# Nachhilfe starten:

In deiner Übersicht kannst du deine bevorstehenden Termine einsehen.

Beginne deine Nachhilfestunde über den "Starten"-Button!

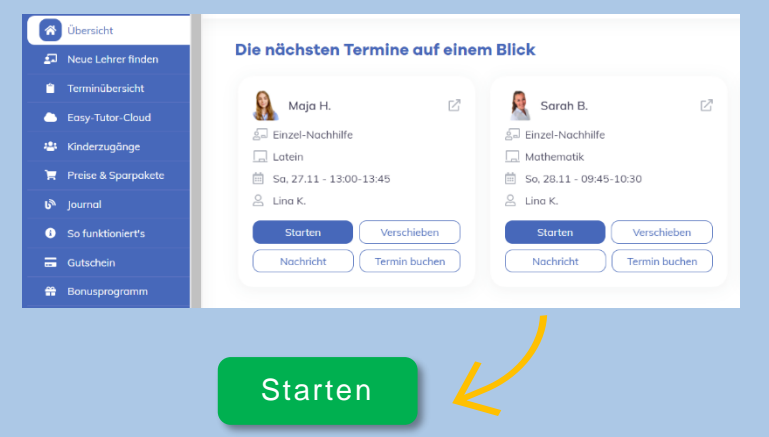

Das Easy-Tutor Team wünscht viel Spaß und Erfolg mit unserer Online-Nachhilfe!

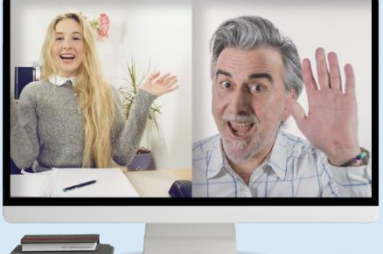

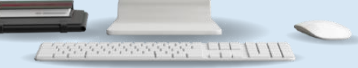

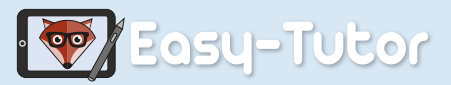

www.easy-tutor.eu